# สินค้า การเพิ่มสินค้า

เข้าระบบ แล้วไปที่เมนู **สินค้า** เลือก สินค้า ตามภาพ

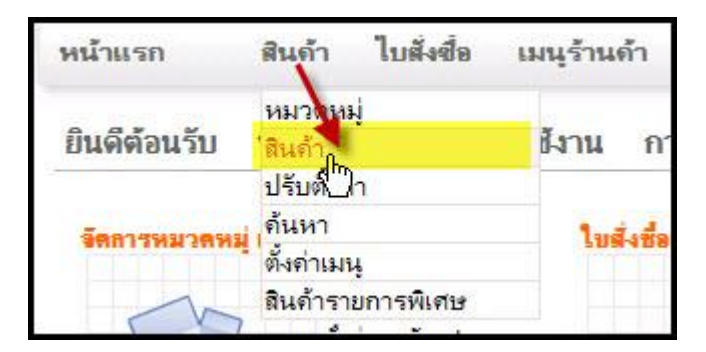

ุคลิ๊กที่ หมวดหมู่ ที่ต้องการ เพิ่มสินค้า (ข้อควรระวัง ควรเลือกหมวดหมู่ให้ถูกต้อง เพราะหลังจากเพิ่มสินค้าเข้า หมวดหมู่ใดแล้ว ไม่สามารถเปลี่ยนหรือย้ายไปหมวดหมู่อื่น ยกเว้นลบออก แล้วใสใหม่)

| หมวดหม่ → สินค้า | ปรับตั้งค่า                                        | ค้นหา                          | ตั้งค่าเมน      | 200   |
|------------------|----------------------------------------------------|--------------------------------|-----------------|-------|
| ดลิ๊กที่หมวดห    | เมู่สินค้า เพื่อเพิ่มเ                             | สินค้าใหม่เข้                  | าในหมวดหมู่ หรื | ื่อ ค |
| Ļ                | <b>ครื่องดื่มสมน</b><br>ยังไม่มิสินค์ <b>ใ</b> นหม | <mark>ไพร</mark><br>วดหมุ่นี้) |                 |       |

หลังจากที่คลิ๊กที่หมวดหมู่แล้ว จะมีฟอร์มให้ใส่รายละเอียดสินค้า ตามภาพด้านล่าง

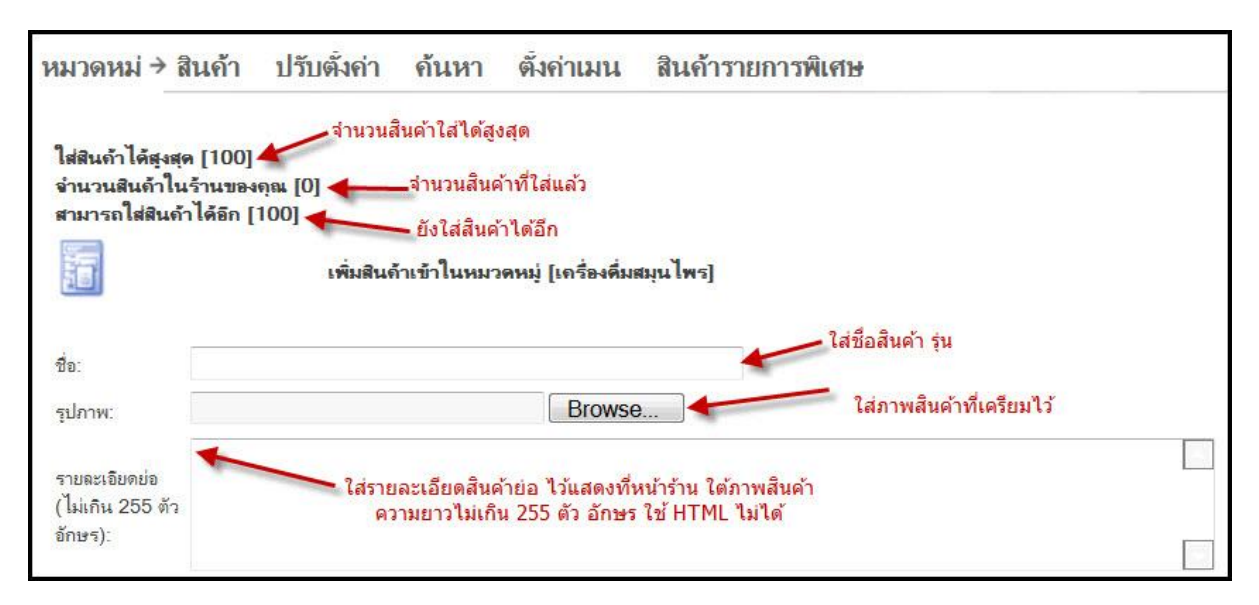

# 1.ชื่อสินค้า ใส่ชื่อสินค้าและรุน

 รูปภาพสินค้า ใส่ภาพของสินค้า ขนาดของภาพไม่ควรเล็ก หรือ ใหญ่จนเกินไป ขนาดควรจะอยู่ที่
250 - 500 px. หลังจากที่ใส่แล้ว ระบบจะสร้างภาพย่อให้โดยอัตโนมัติ เพื่อใช้แสดงที่หน้าร้าน
รายละเอียดย่อ ใส่ข้อความเกี่ยวกับสินค้าอย่างย่อ เพื่อใช้แสดงที่หน้าร้าน ใต้ภาพของสินค้า ความยาว ไม่เกิน 255 ตัวอักษร อย่าใช้โค๊ด HTML ระบบจะตัดข้อความเหลือ 255 ตัวอักษร และ ตัด TAG
HTML ทิ้ง (ซึ่งอาจจะเกิดข้อผิดพลาด กับข้อความได้)

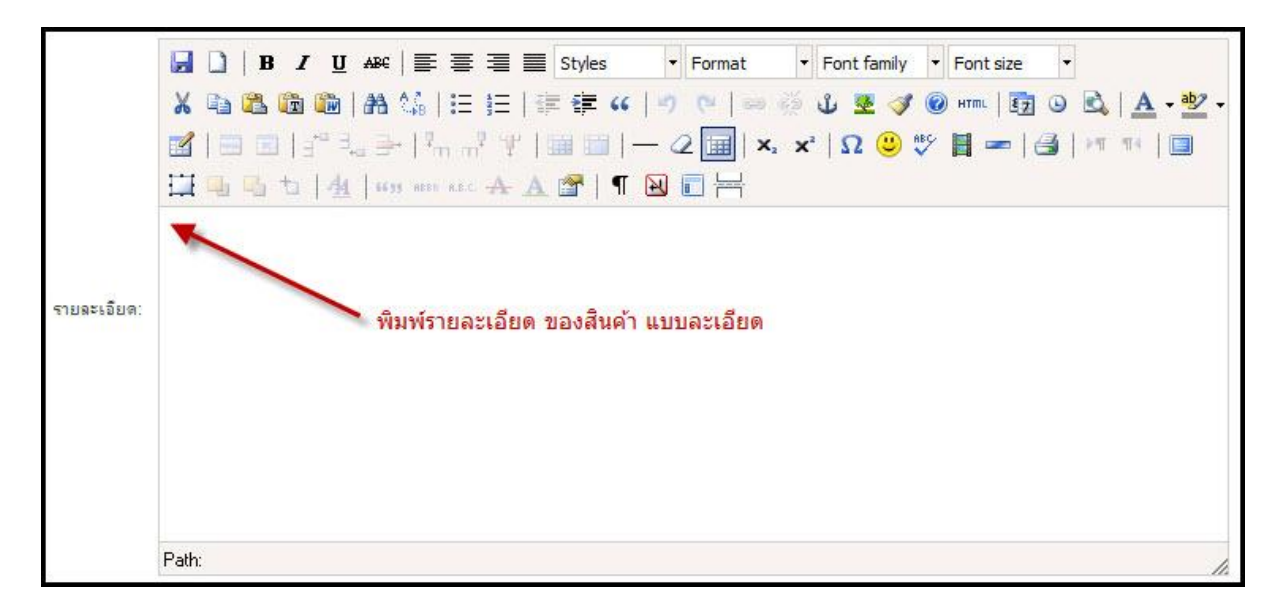

4.ใส่รายละเอียดแบบเต็ม สามารถใช้ HTML ได้

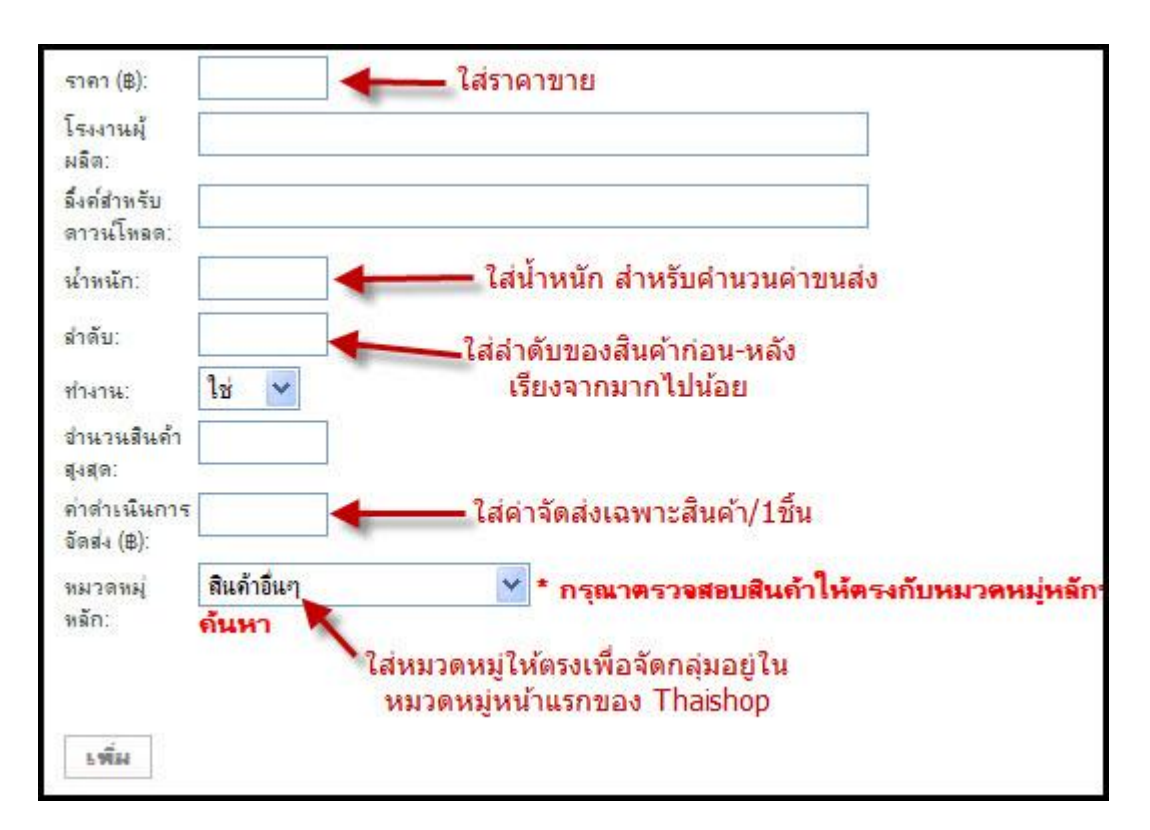

- 5. ราคา ใส่ราคาขาย
- 6. โรงงานผู้ผลิต ใส่ข้อมูลโรงงานผู้ผลิต (ถ้ามี)
- 7. ลิ้งค์สำหรับดาวน์โหลด หากสินค้าเป็นประเภทดิจิตอล เช่นซอฟแวร์ หรือ เพลง สำหรับดาวน์โหลด
- 8. น้ำหนัก ใส่น้ำหนักสำหรับคำนวนค่าขนส่ง (ใช้ได้ สำหรับชุด Gold ขึ้นไป)
- 9. ลำดับ หากต้องการเรียงลำดับสินค้า เก่า ใหม่ ก่อน หลัง (เลขมากจะอยู่หน้า)
- 10. <mark>ทำงาน</mark> (ใช่ ไม่ ) หากตั้งเป็น **ไม่** สินค้าก็จะไม่แสดง
- 11.จำนวนสินค้าสูงสุด ใส่หรือไม่ก็ได้
- 12.ค่าดำเนินการจัดส่ง ใส่ค่าจัดส่ง ต่อสินค้า 1 รายการ (กรณีสินค้ามีขนาดใหญ่ หรือมีน้ำหนักมาก)
- 13.หมวดหมู่หลัก เลือกหมวดหมู่ให้ตรงกับสินค้า สินค้าถูกจัดกลุ่มในหมวดหมู่หน้าแรกของ Thaishop

### เสร็จแล้วกด เพิ่ม

# **การแก้ไข** เลือกเมนูสินค้า -> สินค้า

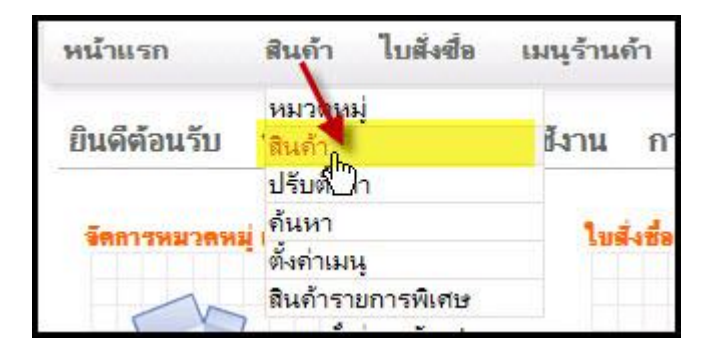

### คลิ๊กที่ชื่อสินค้าที่จะแก้ไข

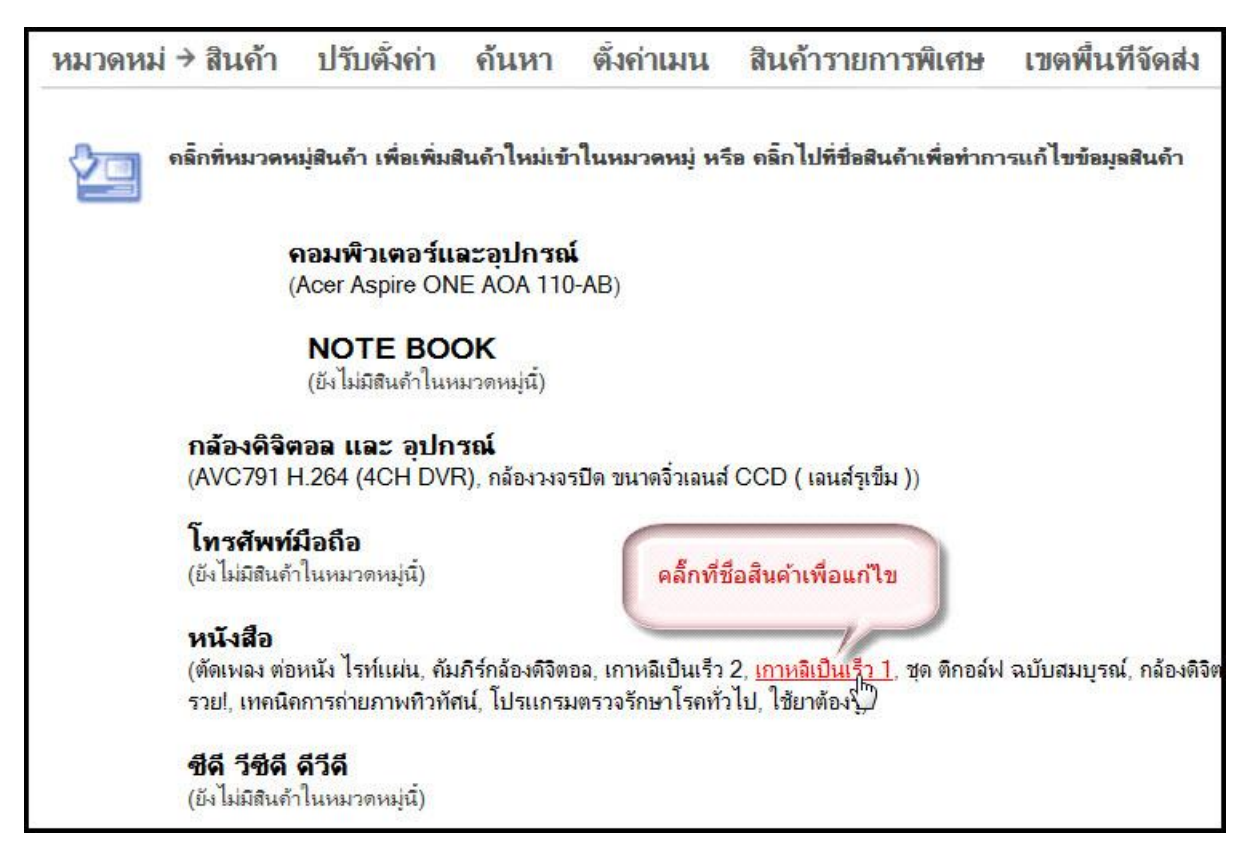

### หลังจากนั้นทำวิธีเดียวกันกับ เพิ่มรายการสินค้า

้ตัวเลือกเพิ่มเติมรายการสินค้า ใช้สำหรับสินค้าชนิดเดียว แต่มีหลายราคาให้เลือก ตามตัวเลือกของสินค้า เช่น ขนาด, ความจุ, สี, น้ำหนัก, จำนวน เป็นต้น

#### ตัวอย่างที่ 1

น้ำหนัก 100g. ราคา 200 บาท
น้ำหนัก 200g. ราคา 350 บาท
ตัวอย่างที่ 2
ขนาดเล็ก ราคา 200 บาท
ขนาดกลาง ราคา 250 บาท
ขนาดใหญ่ ราคา 300 บาท

<mark>ตัวอย่างที่ 3 (โปรโมชั่น)</mark> 1.จำนวน 1 ชิ้น ราคา 300 บาท 2.จำนวน 3 ชิ้น ราคา 800 บาท 3.จำนวน 5 ชิ้น ราคา 1300 บาท

# 1. ข้างหลังชื่อสินค้า คลิ๊ก <mark>[จัดการ ส่วนเพิ่มเติม รายการสินค้าที่นี่]</mark> ตามภาพ

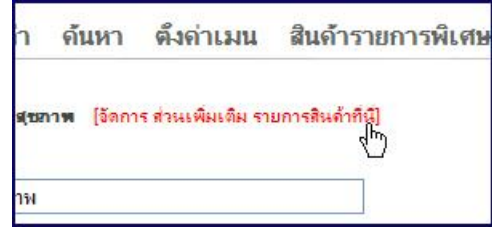

# 2. ใส่รายการที่ชื่อตัวเลือกที่ 1 และราคา.

| ตัวเออก<br>ยกตัวจย<br>1.น้ำหนั<br>2.น้ำหนั | เพิ่มเดิมรายการสินค้า ใช้สำหรับสินค้าที่คุณต้องการให้ถูกค้าเถือก<br>่าง<br>ก 100g. ราคา 200 บาท<br>ก 200g. ราคา 350 บาท |
|--------------------------------------------|----------------------------------------------------------------------------------------------------|
| ไสตัวเลื                                   | ลกเพิ่มเดิม ในรายการสินค้า : [น้ำทับทิมเข้มข้น เพื่อสุขภาพ]                                                             |
| <mark>ชื่อตัวเลือก</mark> :                | ราคา 1 ขวต                                                                                                    |
|                                            |                                                                                                    |
| รายละเอียดย่อ                              |                                                                                                    |
| (ไม่เกิน 255 ตัว<br>อักษร):                |                                                                                                    |
|                                            |                                                                                                    |
| ราคา:                                      | 580                                                                                                    |
| เพิ่ม                                      |                                                                                                    |

# 3.ใส่รายการที่ชื่อตัวเลือกที่ 2 และราคา

| ใสตัวเลือ                                   | กเพิ่มเติม ในรายการสินค้า : [น้ำข้ | บ <mark>ทิมเข้มข้น เพื่อสุขภาพ]</mark> |
|---------------------------------------------|------------------------------------|----------------------------------------|
| ชื่อตัวเลือก:                               | ราคา 4 ชวต                         |                                        |
| รายจะเอียดย่อ<br>ไม่เกิน 255 ตัว<br>อักษร): |                                    |                                        |
| ถาคา:                                       | 1740                               |                                        |

# จะเห็นรายการทั้ง 2 รายการที่ใส่

| ø                                         |         |
|-------------------------------------------|---------|
| ม รือรามคะเริ่มสมต (ไม่เกิน 255 ดัวริดษร) |         |
| ราคา 1 ชวด                                | 580.00  |
| ราคา 4 ขวด                                | 1740.00 |

<u>์ ตัวอย่างหน้าร้าน เมื่อลูกค้า เรียกดูรา</u>ยการ ลูกค้าสามารถเลือกซื้อได้ ตามที่เราใส่ไว้

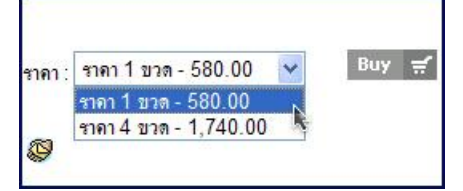